## Step 5:

Select Discovered Devices and choose the Shelly device you want to include in your account

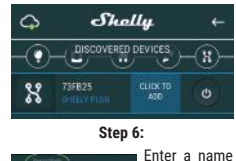

-

for the De-

vice. Choose

Room,

which

You

to recognize. Press "Save Device"

choose

device has \*

be positioned

icon or upload

a picture to

make it easier

To enable connection to the Shelly Cloud service for remote control and monitoring of the Device, press "YES" on the following pop-up.

Step 7:

Connect to cloud

Would you like to connect Shelly relay to the

cloud so you can control it remotely when you

are not in your local network.

ND YES

X

۵

#### Shelly Devices Settings

After your Shelly device is included in the app, you can control it. change its settings and automate the way it works. To switch the device on and off, use the Power button.

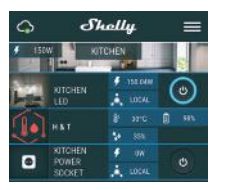

#### To enter the details menu of the device, click on it's name. From there you may control the device, as well as edit its appearance and settings.

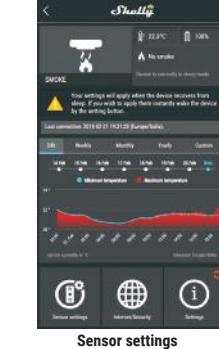

# ture units. · Coleine

Temperature Units Setting for change of the tempera-Fahrenheit

#### Send Status Period: Define the period (in hours), in which Shelly Firmware Update value must be between 1 and 24. Treshold: Define Temnerature send status. The value can be from cation. 1° up to 5° or you can disable i

Internet/Security WiFi Mode - Client: Allows the device to connect to an available WiFi network. After typing the details in the respective fields, press Connect, WiFi Mode - Acess Point: Configure Shelly to create a Wi-Fi Access

point. After typing the details in the respective fields, press Create Access Point.

Restrict Login: Restrict the web interface of Shelv with a Username and Password. After typing the de- When you are done, press tails in the respective fields, press Save Device. Restrict Shelly.

## Smoke will report its' status. The Update the firmware of Shelly, when a new version is released. Time Zone and Geo-location

Settinas

the temperature treshold in which Enable or Disable the automatic Shelly Smoke will "wake up" and detection of Time Zone and Geo-lo-

#### Factory Reset

Return Shelly to its factory default settings Device Information Here you can see the:

> Device ID - Unique ID of Shelly Device IP - The IP of Shelly in your Wi-Fi network

#### Edit Device

From here you can edit: Device Name Device Room

# Device Picture

#### The Embedded Web Interface

Even without the mobile app Shelly Step 1 can be set and controlled through a Place Shelly on the ceiling or a wall browser and connection of a mobile phone or tablet.

## ABBREVIATIONS USED:

Shelly-ID - consists of 6 or more turn orange, press and hold the Butcharacters. It may include numbers ton for 10 seconds. Upon successful and letters, for example 35FA58. factory reset Shelly will make a lond

SSID - the name of the WiFi network, created by the device, for ex- Step 2 ample ShellySmoke-35FA58.

Access Point (AP) - in this mode in Shelly creates its own WiFi network.

in Shelly connects to another WiFi network

The LED should turn orange.

in the room where you want to use it and press the Power Button (fig.1)

When the LED is orange, Shelly has

created a WiFi network, with name such as ShellvSmoke-35FA58. Con-

nect to it. Client Mode (CM) - in thismode Step 3 Type 192.168.33.1 into the address

#### Installation/Initial inclusion

CAUTION! If the LED does not

field of your browser to load the

web interface of Shelly.

This is the home page of the embedded web interface. Here you will see information about: Current Temperature

Current Smoke detection status

General - Home Page

- Current battery percentage
- Connection to Cloud
- · Present time
- Settings

Temperature Units: Setting for change of the temperature units. Celsius Fahrenheit

Send Status Period: Define the period (in hours), in which Shelly Smoke will report its' status. The value must be between 1 and 24.

or vou can disable it.

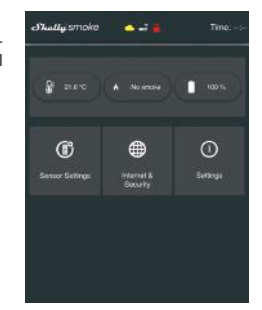

## Sensor Settings

Temperature Treshold: Define the temperature treshold in which Shelly Smoke will "wake up" and send status. The value can be from 1° up to 5°

#### Internet/Security

WiFi Mode - Client: Allows the device to connect to an available WiFi network. After typing the details in the respective fields, press Connect. WiFi Mode - Acess Point: Configure Shelly to create a Wi-Fi Access point. After typing the details in the respective fields, press Create Access Point. Restrict Login: Restrict the web interface of Shelv with a Username and Password. After typing the details in the respective fields, press Restrict Shelly. Advanced - Developer Settings: Here you can change the action execution: Via CoAP (CoIOT) Via MOTT

ATTENTION: To reset the device, press and hold the Button for at least 10 seconds. Upon successful factory reset, Shelly will make a lond sound.

#### Settings

Time Zone and Geo-location: Enable or Disable the automatic detection of Time Zone and Geo-location. If Disabled you can define it manually. Firmware Upgrade: Shows present firmware version. If a newer version is available, you can update your Shelly by clicking Upload to install it. Factory reset: Return Shelly to its factory settings Device Reboot: Reboots the device.

#### Additional Features

Shelly allows control via HTTP from any other device, home automation controller, mobile app or server. For more information about the REST control protocol, please visit:

www.shelly.cloud or send a request to developers@shelly.cloud.

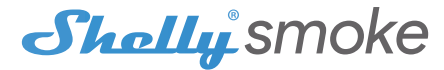

The most innovative Wi-Fi Smoke and Temperature Sensor

## User Guide

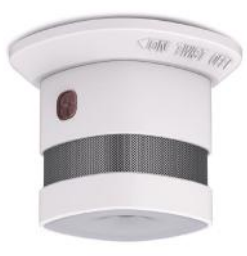

Allterco Robotics EOOD Sofia, Bulgaria © 2018

#### USER GUIDE WiFi Smart Smoke Sensor Shelly®

Shelly® Smoke by Allterco Robotics is intended to be placed on the ceiling in order to be aware in the case of a fire or smoke in the room/area. Shelly Smoke also provides a temperature sensor. Shelly Smoke is battery powered, with battery life up to 2 years/ Shelly may work as a standalone device or as an accessory to a home automation controller

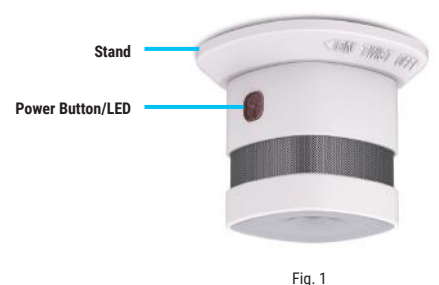

#### Specification

LVD 2014/35/EU

Battery Type: 3V DC - CR123A Operational range • up to 50 m outdoors Battery Life: up to 2 years Complies with EU standards: • up to 30 m indoors RE Directive 2014/53/EU Dimensions (HxWxL): Without stand - 46x43x43 mm • EMC 2004/108/WE With stand - 49.2x60x60 mm RoHS2 2011/65/UE Electrical consumption: Working temperature: -10° ÷ 50 °C Static - <10uA</li> • Alarm - ≤60mA Radio signal power: 1mW Radio protocol: WiFi 802.11 b/g/n SAR: 1.15 W/Ka Frequency: 2400 - 2500 MHz; Alarm Sound - 85dB (up to 3m)

#### Installation Instructions

CAUTION! Before beginning the installation please read the accompa nying documentation carefully and completely. Failure to follow recommended procedures could lead to malfunction, danger to your life or violation of the law. Allterco Robotics is not responsible for any loss or damage in case of incorrect installation or operation of this device.

CAUTION! Use the Device only with batteries which comply with all applicable regulations. Inappropriate batteries may cause a short circuit in the Device, which may damage it.

CAUTION! Do not allow children to play with the device, especially with the Power Button. Keep the devices for remote control of Shelly (mobile phones, tablets, PCs) away from children.

#### Initial Inclusion

Place Shelly on the ceiling or a wall, in the room where you want to use it. Press the Power Button (fig.1). The LED should turn orange. This means that Shelly is in AP mode. Press the Button again and the LED will turn off.

#### Factory Reset

You can return your Shelly Smoke to its Factory Settings by pressing and holding the Button for 10 seconds. Upon successful factory reset Shelly will make a lond sound.

#### Introduction to Shellv®

Shelly® is a family of innovative devices, which allow remote control of electric appliances through mobile phone. PC or home automation system Shelly® uses WiFi to connect to the devices controlling it (mobile phones tablets etc.). They can be in the same WiFi network or they can use remote access (through the Internet - Shelly Cloud). Shelly® has an integrated web server, through which the User may adjust, control and monitor the Device An API can be provided by the Manufacturer. The User can register and access the Shelly Cloud, using either Android or iOS mobile applications, or any internet browser and the web site: https://my.shelly.cloud/.

#### Control your home with your voice

All Shelly devices are compatible with Amazons' Alexa and Googles' assistant. Please see our step-by-step guides on: https://shelly.cloud/compatibility/Alexa https://shelly.cloud/compatibility/Assistant

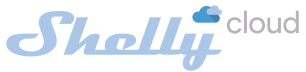

#### MOBILE APPLICATION FOR SHELLY

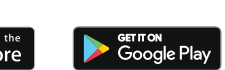

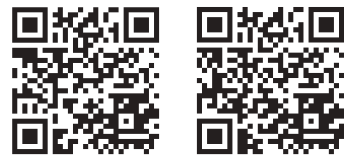

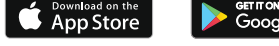

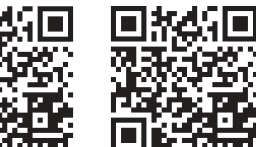

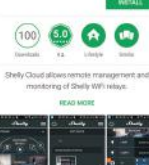

Shelly Cloud

Shelly

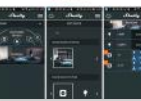

Allterco Robotics EOOD Sofia, Bulgaria © 2018

#### The Shelly Cloud mobile application

Shelly Cloud gives you opportunity to control and adjust all Shelly® devices from anywhere in the world. The only thing you need is connection to the Internet and our mobile application, installed on your smartphone or tablet. To install the application please visit Google Play or App Store.

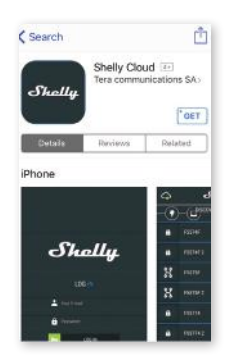

#### Registration

Cloud mobile app, you have to cre- it to the power grid following the Inate an account which can manage all your Shelly® devices.

#### Forgotten Password

In case you forget or lose your password, just enter the e-mail address you have used in your registration. You will then receive instructions on how to change your password. WARNING! Be careful when you type your e-mail address during the egistration, as it will be used case you forgot your password.

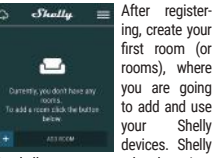

Cloud allows easy control and monitoring using a mobile phone, tablet or PC

#### Device Inclusion

The first time you open the Shelly To add a new Shelly device, connect stallation Instructions included with the Device.

#### Step 1

Place your Shelly on the ceiling or a wall, in the room where you want to use it. Press the Button - it should trun Orange.

WARNING: If the LED does not turn orange, press and hold the But ton for at least 10 seconds. The LEC should then flash red/orange. If not please repeat or contact our custon er support at: support@shelly.cloud

#### Step 2

Choose "Add Device"

In order to add more devices later, use you are going the Menu at the top right corner of the main screen and click "Add Device". Type the name and password for the WiFi network, to which you want to add Shelly.

#### Step 3

If using iOS: you will see the following screen:

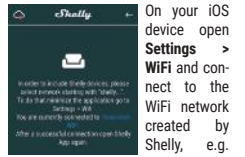

ShellySmoke-35FA58.

If using Android: your phone will automatically scan and include all new Shelly devices in the WiFi network, that you defined.

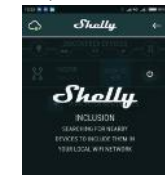

Upon successful Device Inclusion to the WiFi network you will see the following pop-up:

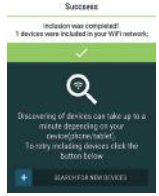

#### Step 4

Approximately 30 seconds after discovery of any new devices on the local WiFi network, a list will be displayed by default in the "Discoyered Devices" room.

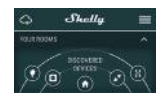